## マチコミ登録方法

## 1 スマートフォンをお使いの方

(1) 次の QR コードからアプリをインストールする。

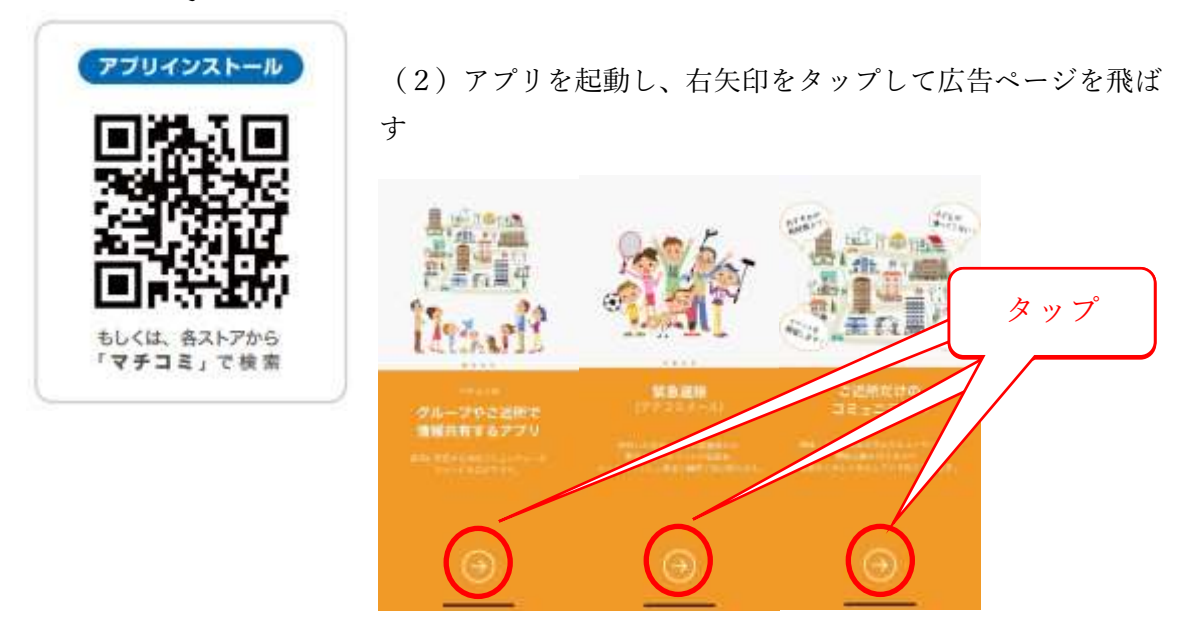

(3)「ログイン画面へ」をタップする。

| No Real Providence | <ul> <li>(4)「新規登録」をタップする</li> <li>(9) つきつき</li> </ul>               |
|--------------------|---------------------------------------------------------------------|
|                    | 利用方法を選択してください                                                       |
| マチコミを<br>はじめよう     | 既にアプリをご利用の方<br>シログイン<br>以前にアプリをお安いで、個種を思されたちもこちらから                  |
|                    | 初めてアプリをご利用の方<br>/新規登録                                               |
| 日ダイン薬園へ            | 構築からの連絡をメールで受信されていたうい。<br>アプリを初めて利用する際にはこちらから登録が必要です<br>>よくあるお問い合わせ |

## (5)「閉じる」をタップする

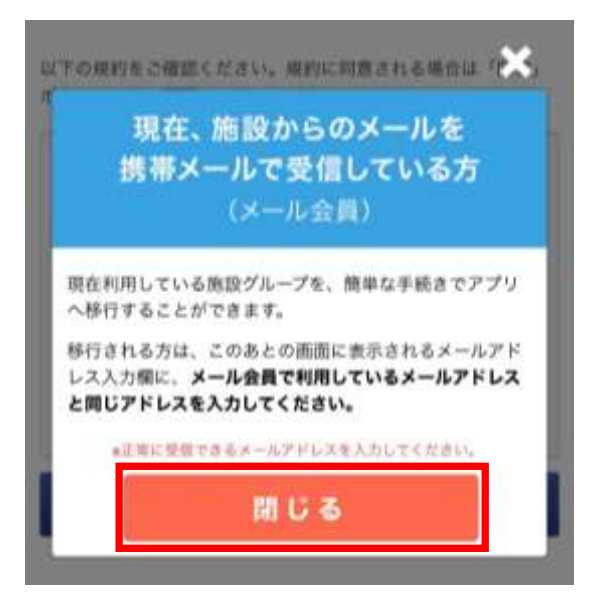

## (6)利用規約を読み、「同意」タップする

以下の規約をご確認ください。規約に同意される場合は「同意」 ボタンより次の運動にお進みください。

#### マチコミアプリ利用規約 この規約は(以下「本規約」という)、ユーザーにドリーム エリア株式会社(以下「弊社」という)が提供する「マチコ ミ」AndroidアプリおよびIOSアプリ(以下「本アプリ」とい う)をご使用頂く擦の条件を定めるものです。本規約に同意 した上で本アプリをダウンロード、インストール又は利用し てください。本規約にご同意いただけない場合、本アプリを 利用することはできませんので、その場合は直ちに本アプリ のダウンロード、インストール又は利用を中止してくださ い。本アプリをダウンロード、インストール又は利用する場 合、本規約に同意したものとみなします。

同意

## (7) 必要な情報を入力してください。

マチコミアプリのご利用に必要な情報を設定してください。\* は必須項目です。

### メールアドレス・

入力されたメールアドレスに確認用のメールを送信します。 「@machicomi.jp」からのメールが受信できるよう受信設定を してください。

メールアドレス

バスワード・

率角英数学8时~16后

もう一度入力してください

### PINコード おすすめ設定

パスワードの再設定に必要な番号です。 この入力により、機種変更などでメールが届かない状態でも、パ スワードを再発行出来るようになります。

半角数学4桁

もう一度入力してください

20

メールアドレス:スマートフォンのメー ルアドレスを入力してください。

パスワード:適切なパスワードを設定し てください。

PIN コード:設定は任意です。

「登録」をタップする。

(8)上で入力したメールアドレスに「認証コード」が送信されます。メールを開いてくだ さい。

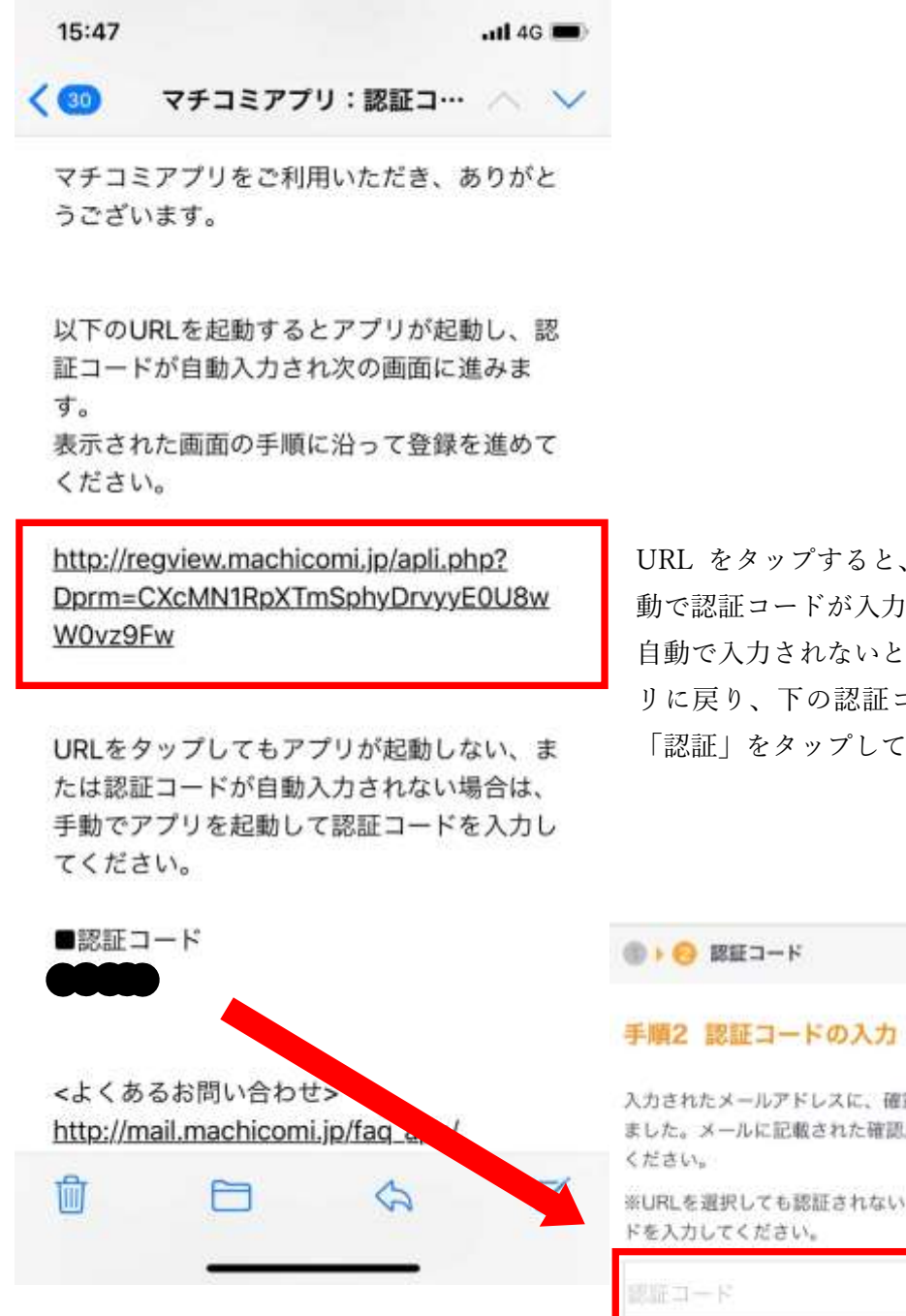

URL をタップすると、アプリに戻り自 動で認証コードが入力されます。 自動で入力されないときは、手動でアプ リに戻り、下の認証コードを入力して 「認証」をタップしてください。

101010

入力されたメールアドレスに、確認用のメールを送信し

ました。メールに記載された確認用URLにアクセスして ください。

※URLを選択しても認証されない場合、以下に認証コー ドを入力してください。

<確認期のメールが届かない場合> 以下の項目を確認し、「メールアドレスを再入力する」より再度

```
お手続きください。
```

メールアドレスが正しく入力されているか

・「@machicomi.jp」からのメールが受信できる設定になってい るか

SEE

(9) ユーザー情報を必要に応じて入力してください。

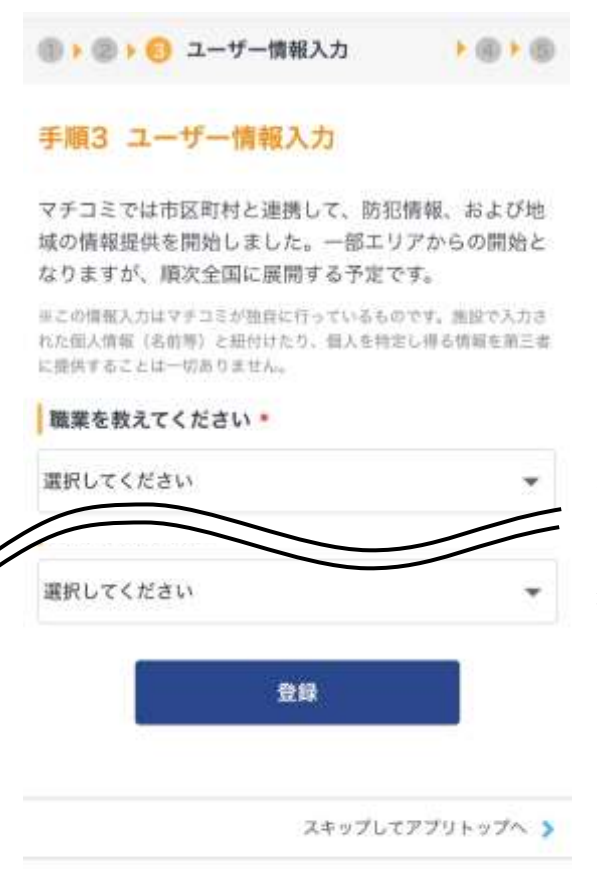

これらの情報は任意です。入力しない場合は 下の「スキップしてアプリトップへ」タップ し、アプリのトップ画面に戻り、「グループを 追加する」をタップして、手順4へ進んでく ださい。

- (10)登録用メールアドレスを入力し「登録」をタップする。
  - ※ 登録用メールアドレスは、合格者説明会でお配りした「メール配信サービス利用 のご案内とお願い」に記載してあります

グループ登録に必要な入力項目は施設により異なります。次の画 面以降で、個人情報の入力やアンケート回答を求められることが あります。

登録

(11) 名前とふりがなを入力して「次へ」をタップする。

| く戻る まちcomiメールアプリ                                             | O                                   |
|--------------------------------------------------------------|-------------------------------------|
| ③ > ③ > ③ > ③ < グループ登録                                       | • @                                 |
| こちらは 愛媛県立今治西高等学校 教職員<br>るために必要な情報です。                         | L に登録す                              |
| 各情報を入力し[次へ]をタップしてください。<br><b>*は必須項目です。</b>                   |                                     |
| ※名前に入力する内容は施設(学校)によって異なりま                                    | 「お名前」は次の要領で設定してください。                |
| 保護者の氏石とおすさまの氏石とららを入力するか、<br>どは不要かなど、施設(学校)からの指示をご確認の上<br>さい。 | 10125 蛍雪 花子                         |
| お名前・                                                         | 学年+クラス+番号+生徒氏名                      |
| 山田太郎                                                         | 注1:必ず、生徒氏名で登録してください。                |
| ふりがな *                                                       | 注2:兄弟姉妹がいる場合、それぞれの生<br>徒名で登録してください。 |
| やまだ たろう                                                      | 「ふりがな」は氏名部分のみ。                      |
| 次へ                                                           | 「次へ」をタップして、設定を完了する。                 |
| 0+0+0+0+0 RHR7                                               |                                     |
| ようこそ! 以上で糸                                                   | 終了です。                               |
|                                                              |                                     |
| (Hath)                                                       |                                     |

# 2 従来型携帯電話、PC の方

- (1) Classi で配信された「登録用メールアドレス」宛に、空メールを送ってください。
- (2)返信メール内の「<従来型携帯電話をご利用の方>」のURLにアクセスしてください。
- (3) 画面の手順に沿ってグループの登録を行ってください。